# Sign Recovery Transition Meeting (RTM)

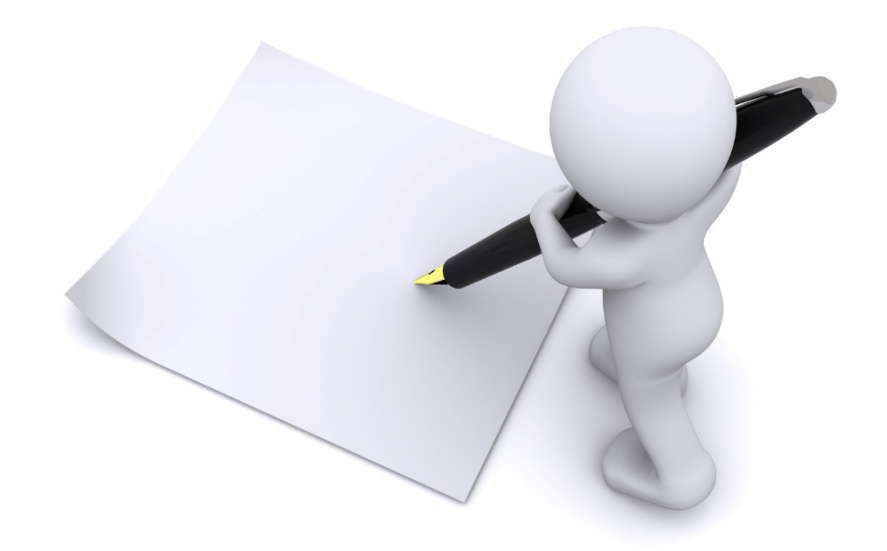

#### Locate Pending RTM Approval

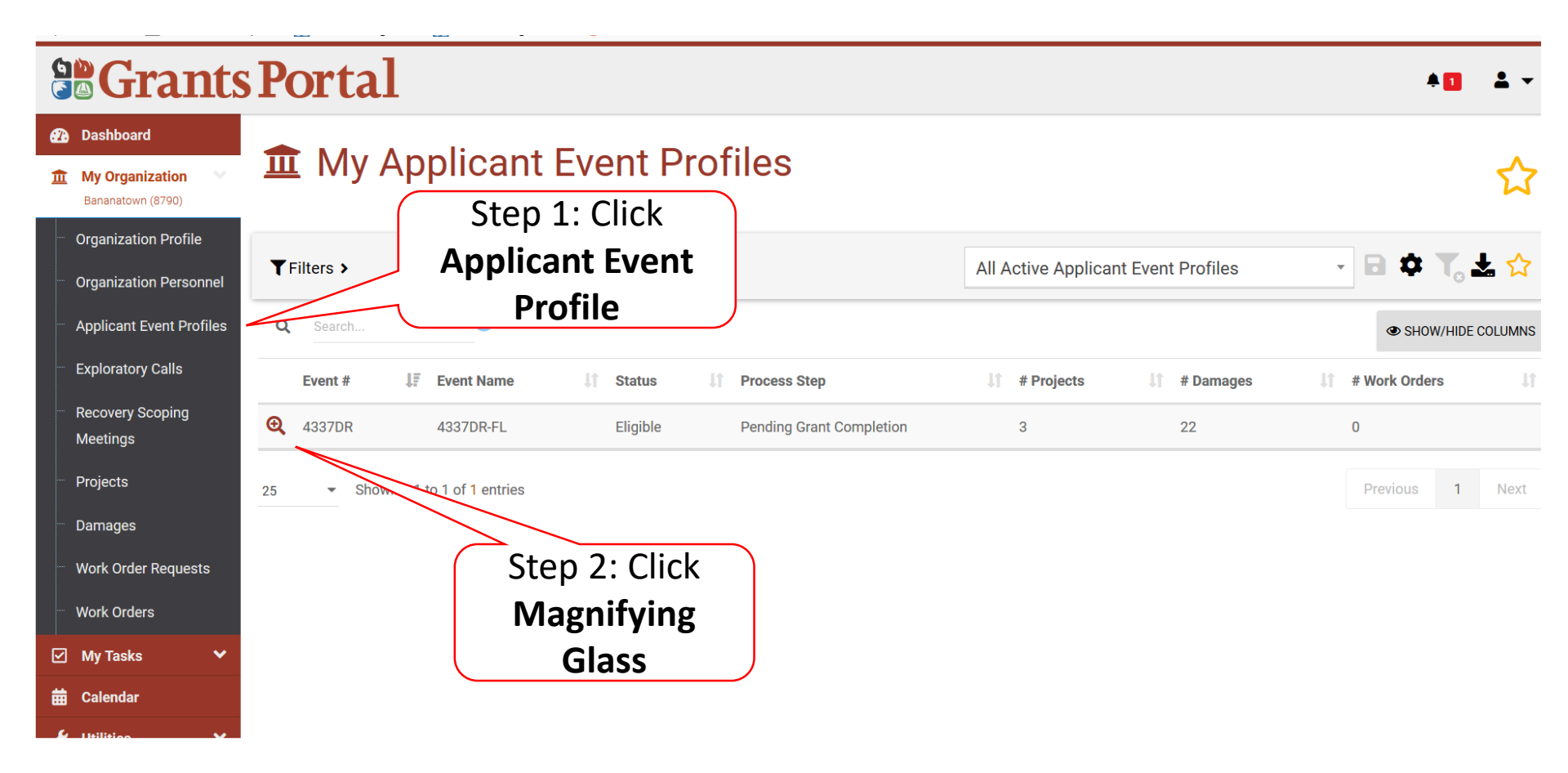

# **Applicant Event Profile**

| Se Grants Portal                                                                                                    |                                                                                                    |                                                  |                                        |                            |                                     |  |  |  |
|----------------------------------------------------------------------------------------------------|----------------------------------------------------------------------------------------------------|--------------------------------------------------|----------------------------------------|----------------------------|-------------------------------------|--|--|--|
| Dashboard         Image: matrix of the second second seco | 4337DR-FL (4337DR) / 1                                                                                                    | OPTIONS -                                        | Ł REPORTS →                            | ☆                          |                                     |  |  |  |
| <ul> <li>Organization Profile</li> <li>Organization Personnel</li> <li>Applicant Event Profiles</li> <li>Exploratory Calls</li> </ul>                                                                                                    | Georgia Department of Public Health is pending Recovery Transition Meeting approval. The Recovery Transition Meeting, submitted on Friday, November 3rd, 2017 at 2:36 PM CST, must be approved and signed by the Applicant. Review RTM information or Sign RTM Report |                                                  |                                        |                            |                                     |  |  |  |
| <ul> <li>Recovery Scoping</li> <li>Meetings</li> <li>Projects</li> </ul>                                                                                                    | General Information<br>FEMA PA CODE                                                                                                    | Late Submission                                  | Click <b>Review RTM</b><br>or Sign RTM | mation                     | 4284DR                              |  |  |  |
| <ul> <li>Damages</li> <li>Work Order Requests</li> </ul>                                                                                                    | NAME                                                                                                    | Georgia Department of Public                     | Report                                 |                            | 4284DR-GA                           |  |  |  |
| <ul> <li>Work Orders</li> <li>My Tasks </li> </ul>                                                                                                    | STATUS                                                                                                    | Eligible                                         | IN                                     | CIDENT TYPE                | Hurricane                           |  |  |  |
| Calendar                                                                                                    | RPA DECISION DATE                                                                                                    | 11/28/2016 10:38 am CST<br>12/5/2016 2:30 pm CST | INCIDENT LEVEL                         |                            | 3<br>October 4, 2016                |  |  |  |
|                                                                                                    | DAMAGE INVENTORY<br>DEADLINE                                                                                                    | 02/03/2017                                       | INCIDE                                 | NT END DATE<br>RATION DATE | October 15, 2016<br>October 9, 2016 |  |  |  |
|                                                                                                    | PROCESS STEP                                                                                                    | Pending Applicant RTM Appro                      | val                                    |                            |                                     |  |  |  |

## **Review RTM Information Tabs**

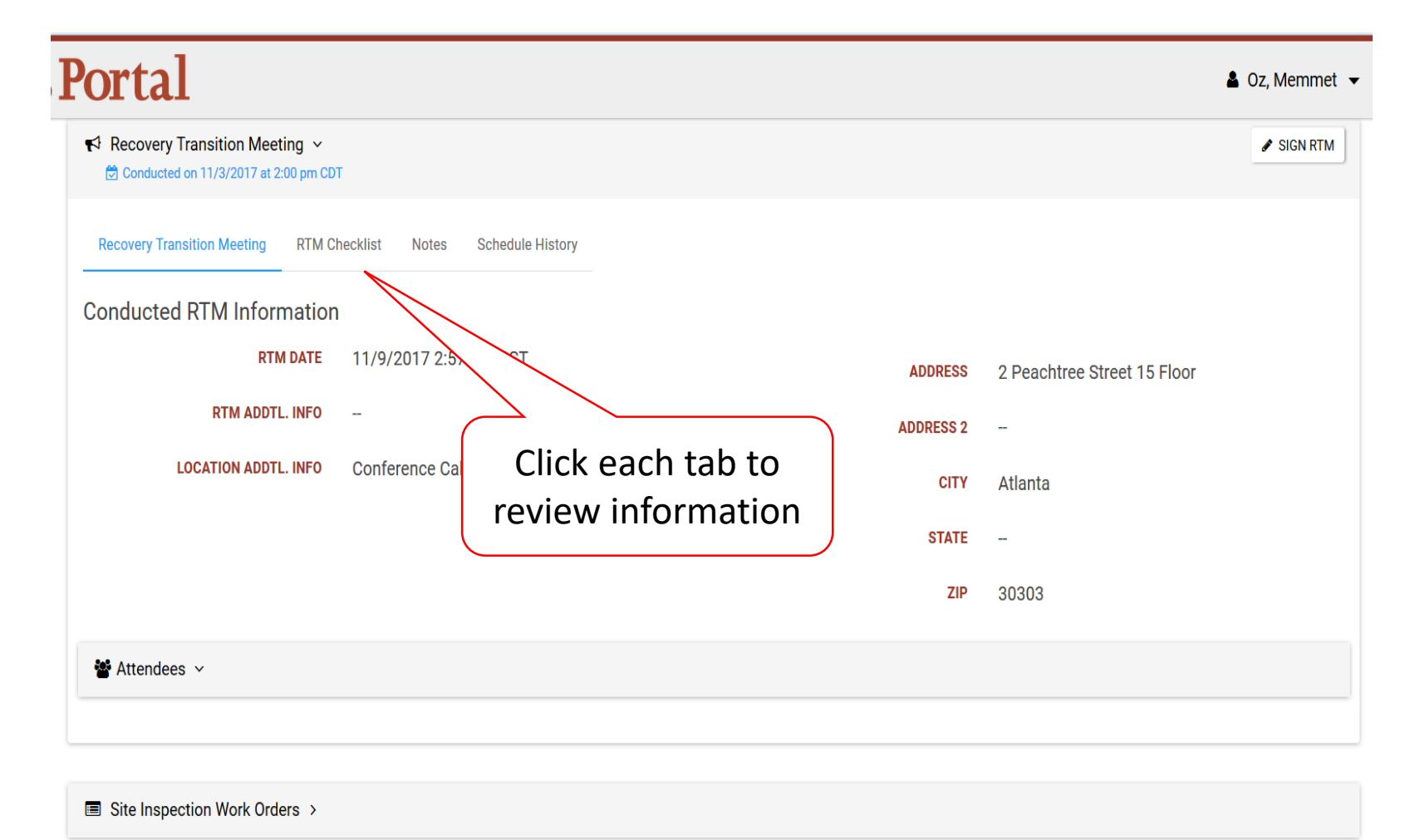

Projects >

# Sign RTM

| Portal                                                                                           | 🛔 Oz, Memmet 🤜                      |  |  |
|--------------------------------------------------------------------------------------------------|-------------------------------------|--|--|
| <ul> <li>Recovery Transition Meeting ∨</li> <li>Conducted on 11/3/2017 at 2:00 pm CDT</li> </ul> | <pre>SIGN RTM</pre> Click Sign RTM  |  |  |
| Recovery Transition Meeting RTM Checklist Notes Schedule History                                 |                                     |  |  |
| Conducted RTM Information                                                                        |                                     |  |  |
| <b>RTM DATE</b> 11/9/2017 2:57 PM CST                                                            | ADDRESS 2 Peachtree Street 15 Floor |  |  |
| RTM ADDTL. INFO                                                                                  | ADDRESS 2                           |  |  |
| LOCATION ADDTL. INFO Conference Call - 1-800-320-4330 Pin 572056#                                | CITY Atlanta                        |  |  |
|                                                                                                  | STATE                               |  |  |
|                                                                                                  | <b>ZIP</b> 30303                    |  |  |
| 📽 Attendees 🗸                                                                                    |                                     |  |  |
|                                                                                                  |                                     |  |  |

Site Inspection Work Orders >

Projects >

#### **Review RTM and Certify**

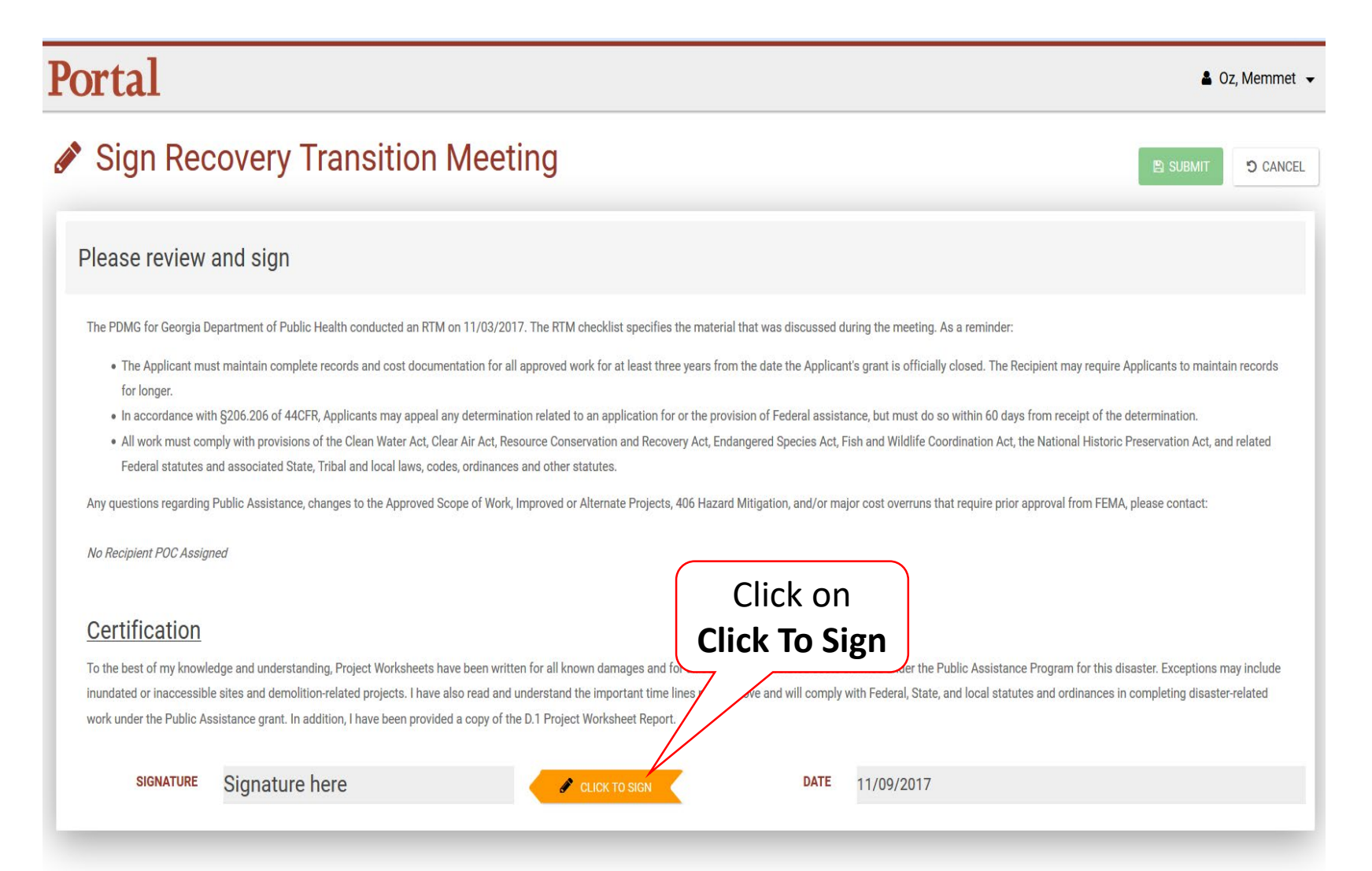

#### RTM Signature – Pop Up Box

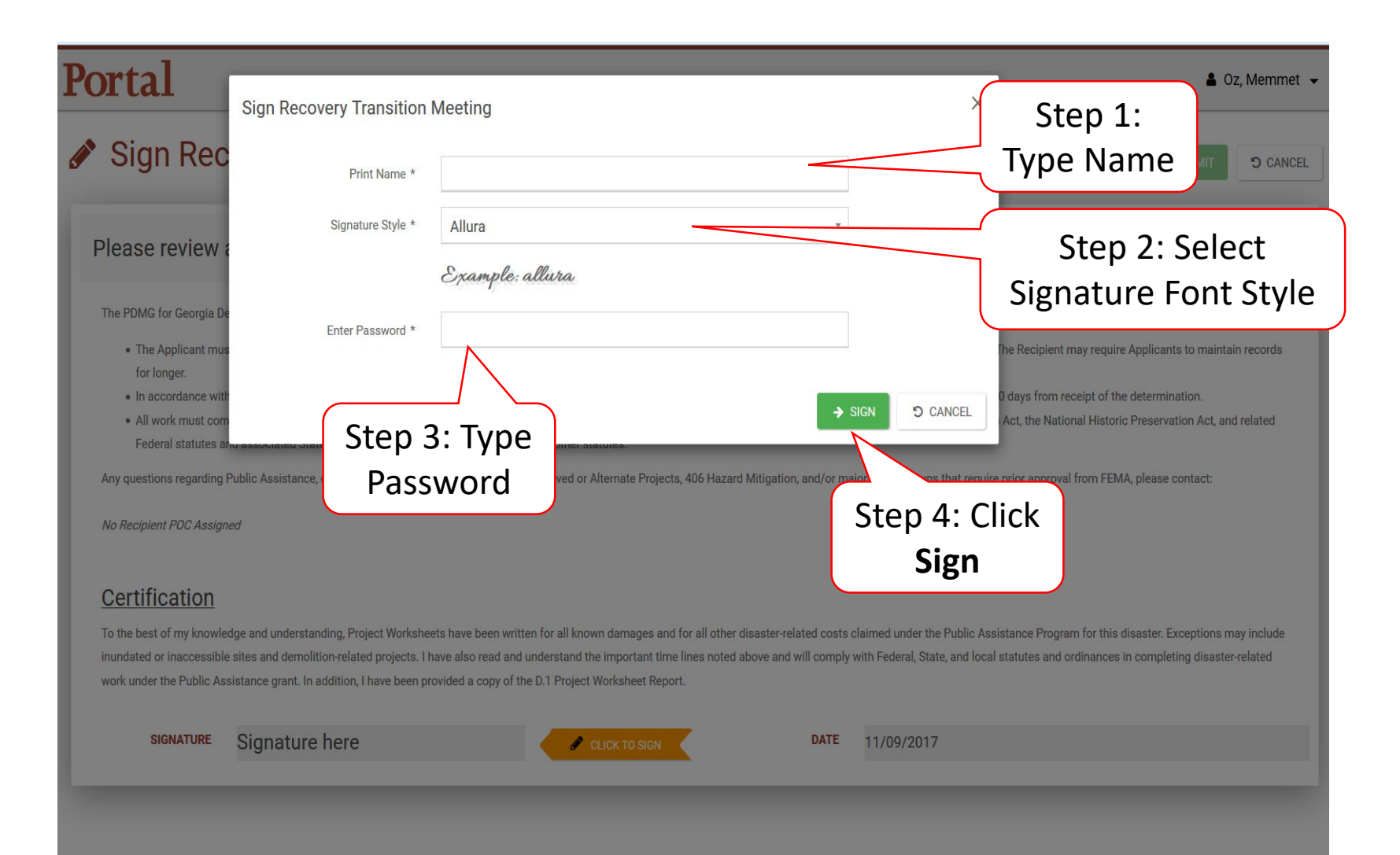

## Submit Signed RTM

#### **Portal**

🚨 Oz, Memmet 👻

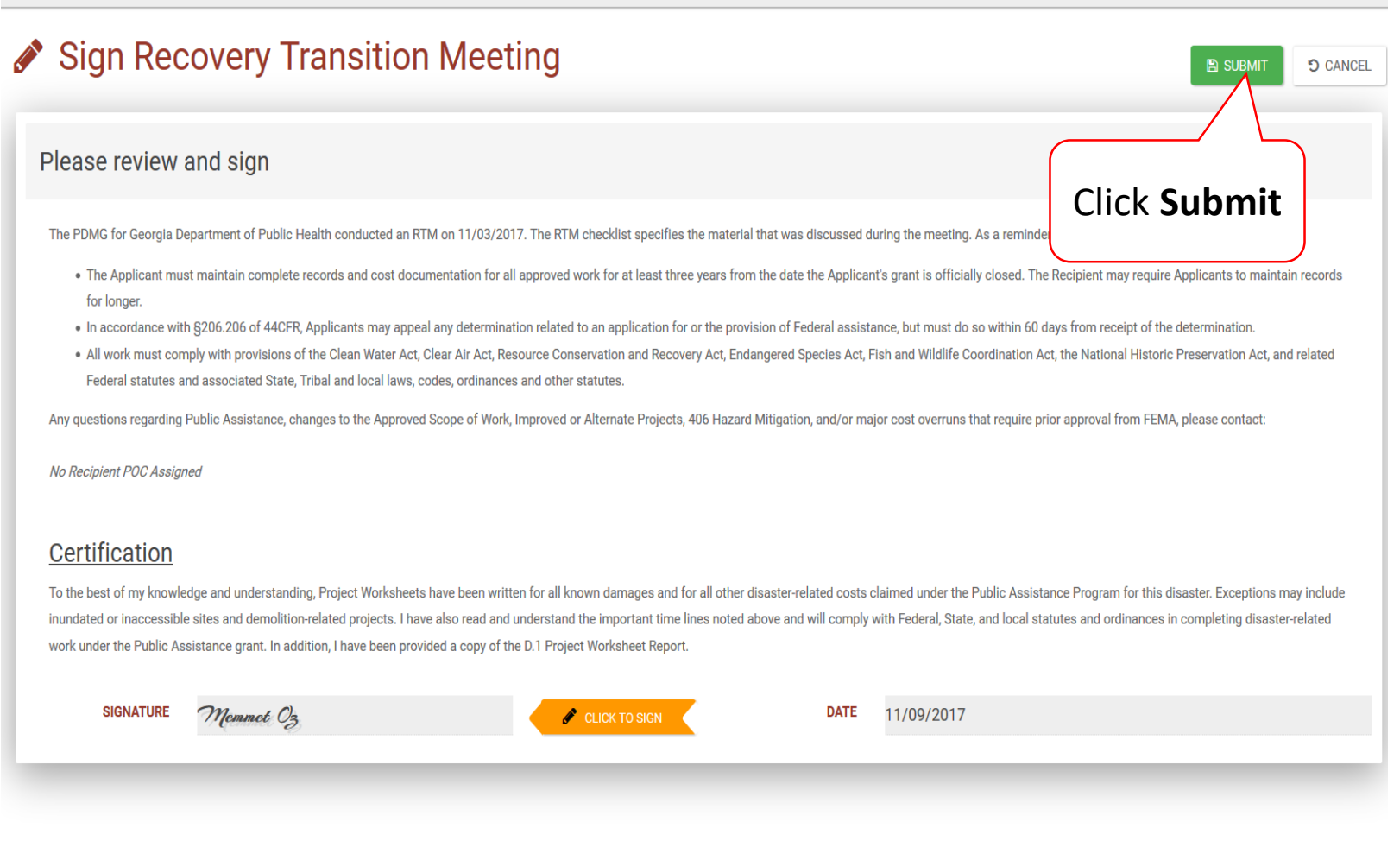